## Microsoft Edge でダウンロードをした際にダウンロードが拒否される場合は 以下のようにダウンロードしてください。

|                    |                                  |                         |            |           |                            |                      | (              |            |         |                |        | : | クリック |
|--------------------|----------------------------------|-------------------------|------------|-----------|----------------------------|----------------------|----------------|------------|---------|----------------|--------|---|------|
| 「単に表示できるように Micros | soft Edge でファ                    | イルを開きま                  | した。後で使用する場 | 合は、[ファイルの | ダウン                        | ロード] を選択             | してください         | ファイルのダウ    | א-סע    |                |        |   |      |
|                    |                                  |                         |            | 別添様式①     | 基本情                        | 翶                    |                | $\sim$     | /       |                |        |   |      |
|                    |                                  |                         |            | 🗟 74      | フセシ                        | ビリティ モー              | יסלפ עַ ע      | - 14 - 13  | コピーを    | : OneDrive (근信 | 呆存します。 |   |      |
|                    |                                  |                         |            | 基本情報      | <b>長シ</b> ・                | ート<br>)G 氏者          | 3 (            | 別添様        | 式①<br>) | ]              |        |   |      |
|                    | 事例のタイトル                          |                         |            |           |                            |                      |                |            |         |                |        |   |      |
|                    | 検討したい<br>(事例提出の                  | 1内容<br>2目的)             |            |           |                            |                      |                |            |         |                |        |   |      |
|                    | 利用者名<br>(イニシャル)                  |                         |            | 男         | • <del>女</del>             |                      |                | 蔵          |         |                |        |   |      |
|                    | かかわりの<br>きっかけ                    |                         |            |           |                            | 援助期間                 | 平成·令和 年<br>( 年 | 月 ~<br>ヶ月) | 年       | 月              |        |   |      |
|                    | 障害高齢者の日常生活自立度                    |                         |            | 自         | 自立・J1・J2・A1・A2・B1・B2・C1・C2 |                      |                |            | C 2     |                |        |   |      |
|                    | 自立度                              | 認知症高齢者の日常生活自立度          |            |           | 自正                         | 自立・Ⅰ・Ⅱa・Ⅱb・Ⅲa・Ⅲb・Ⅳ・M |                |            |         |                |        |   |      |
|                    | 認定情報 非該当・要支1・要支2・要介1・要介2・要介3・要介4 |                         |            |           |                            |                      |                | ↓•要介5      |         |                |        |   |      |
|                    | 障害等認定                            | 島障( )、療育( )、精神( )、難病( ) |            |           |                            |                      |                |            |         |                |        |   |      |
|                    | 本人の                              | 在宅・施設                   | g (        |           |                            | )                    | )<br>=== /     | ×          |         |                |        |   |      |

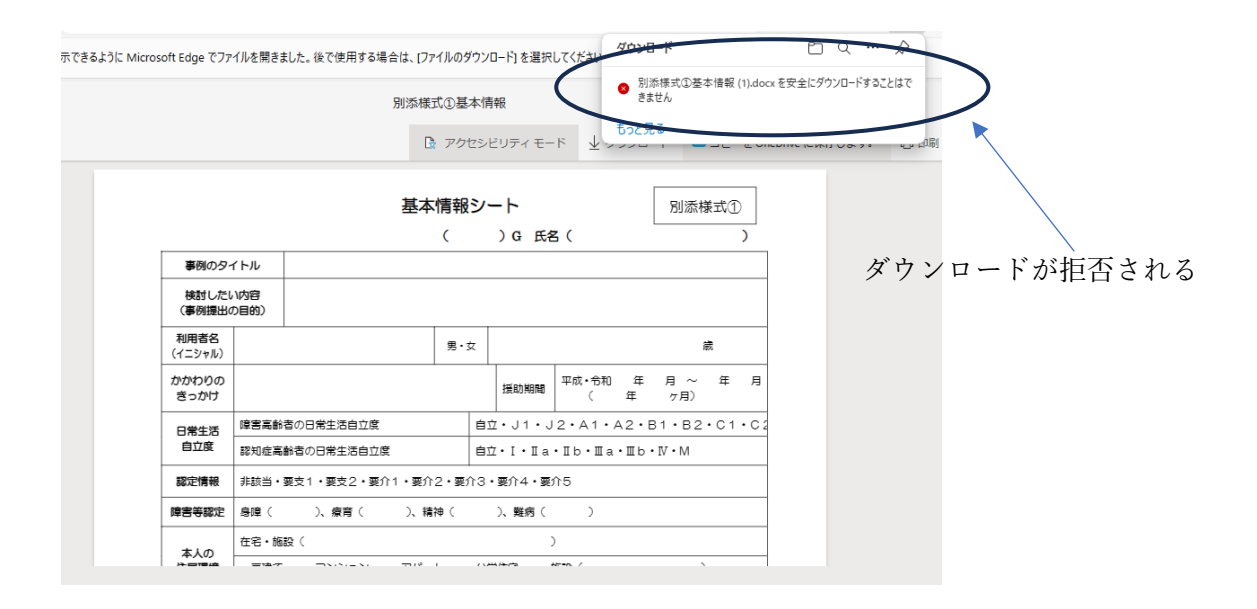

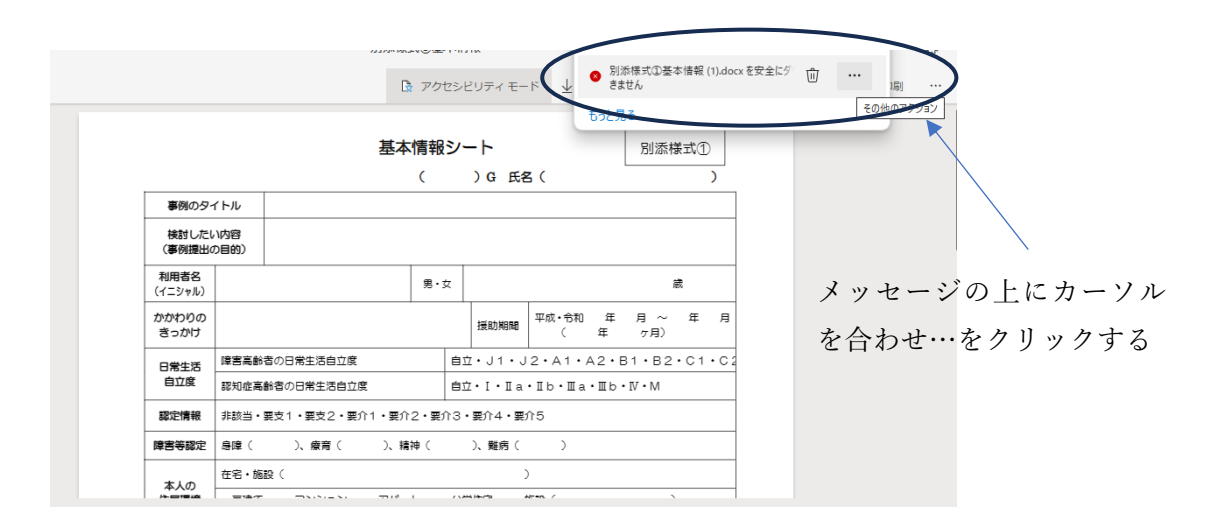

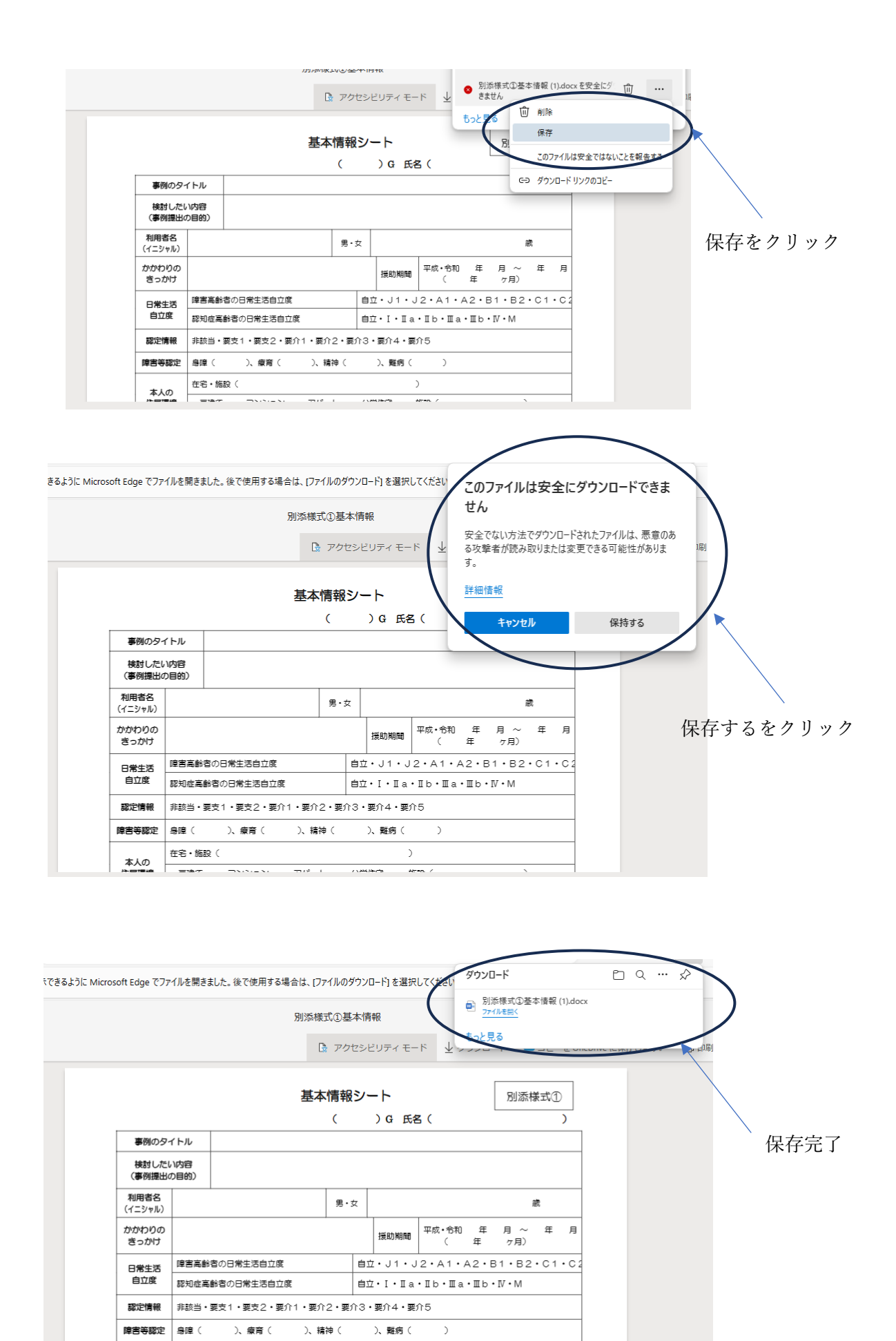

)

Atten /

在宅・施設(

本人の